## OLS jazykový test/ **EU Academy** OLS language test/ **EU Academy**

1. Vytvoření účtu v EU Academy / Creating your account in EU Academy

https://academy.europa.eu/courses/welcome-to-the-eu-academy

| All Inter/Astern/Evropseurceur X  T O Nttps://academy.europs.eu/courses/v official website of the European Ucion How do you know? | velcome-to-the-eu-academy                                                                                                    |                                                       |                                       | 日 第 人 a 合 合 合 m |
|----------------------------------------------------------------------------------------------------|----------------------------------------------------------------------------------------------------|-------------------------------------------------------|---------------------------------------|-----------------|
| European Union                                                                                                    |                                                                                                    |                                                       |                                       |                 |
| eu academy                                                                                                    | Explore by topic 🗸                                                                                                    | What do you want to learn today?                      | ٩                                     | 🗙 Log in 🛛 En 🕞 |
| Site Home * Welcome To The EU Academy                                                                                             |                                                                                                    |                                                       |                                       | $\bigcirc$      |
| <b>N</b>                                                                                                    | Less than an hour of Novice                                                                                                    | ademy                                                 | 22                                    |                 |
| Cc<br>Thi<br>wei<br>Wit                                                                                                    | Course details<br>This is a short course to get you started with your EU Logn, the European Commission's user<br>authentication esenses. The EU Logn allows authorised users to access a wide range of Commission<br>wide servous, including the EU Academy, using a single small address and passered<br>With an EU Logn accurd you will be able be rend and participate in the course offend on the EU<br>Academy, including the possibility to interact with other course participants and save your<br>adversamets.<br>Target audience |                                                       | Go to course >                        |                 |
| Act<br>act<br>Ta                                                                                                    |                                                                                                    |                                                       | ★★★★☆ 38(97)                          |                 |
| An<br>Eu                                                                                                    | yone who is interested in creating an EU Login acc<br>ropean Commission web services.                                                                                                    | count to access the EU Academy and other              | Sebadula                              |                 |
| Cool<br>This site or<br>Lacce                                                                                                    | kies<br>ses cookies to offer you a better browsing experie<br>upt cookies                                                                                                    | nce. Find out more on <u>Use of Cookies</u> Disclaime | r. Privacy Statement .Code of Conduct |                 |
| 오 이 태 💽 🖬 💼 🧛                                                                                                    |                                                                                                    |                                                       |                                       | 920<br>26 06,33 |

Pomocí odkazu z ověřovacího emailu potvrďte účet a vytvořte si heslo. Následně potvrďte pravidla úžívání.

Use the link in confirmation email to set your account and password. Then acknowledge the policies and agreements.

## 2. OLS jazykový test / OLS placement test

https://academy.europa.eu/local/euacademy/pages/course/communityoverview.php?title=learn-a-new-language

Po přihlášení do EU Academy vložte do Vašeho prohlížeče odkaz výše. Níže na stránce zvolte relevantní jazykovou skupinu dle jazyka Vaší mobility. Vyberte OLS jazykový test.

Aftre log in to the EU Academy insert the link above to your browser. On the page below, find and join the relevant language community according to the language of your mobility. Select the OLS placement test.

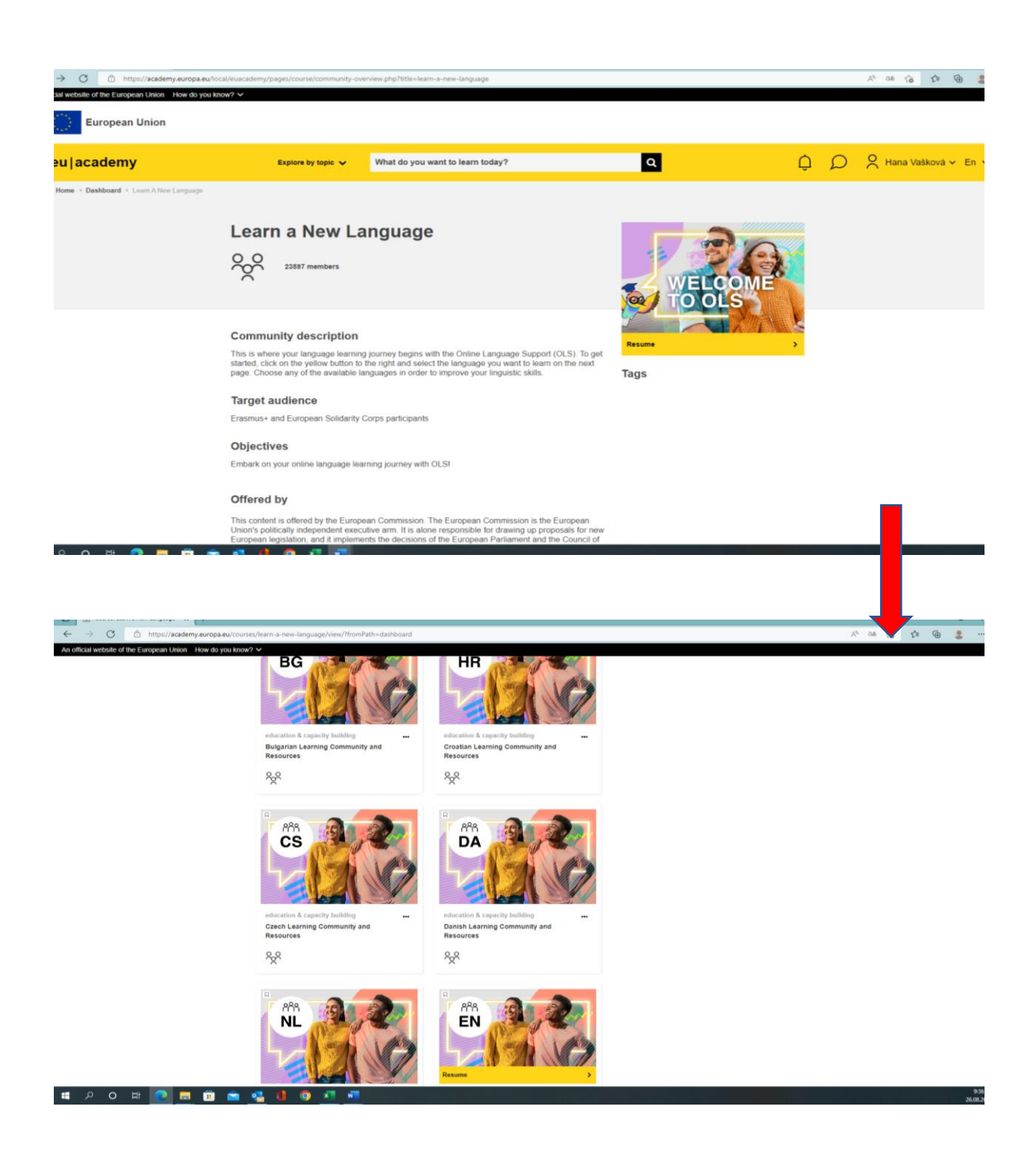

Vyberete si jazykovou skupinu a klikněte Join community.

Choose your language group and click Join community.

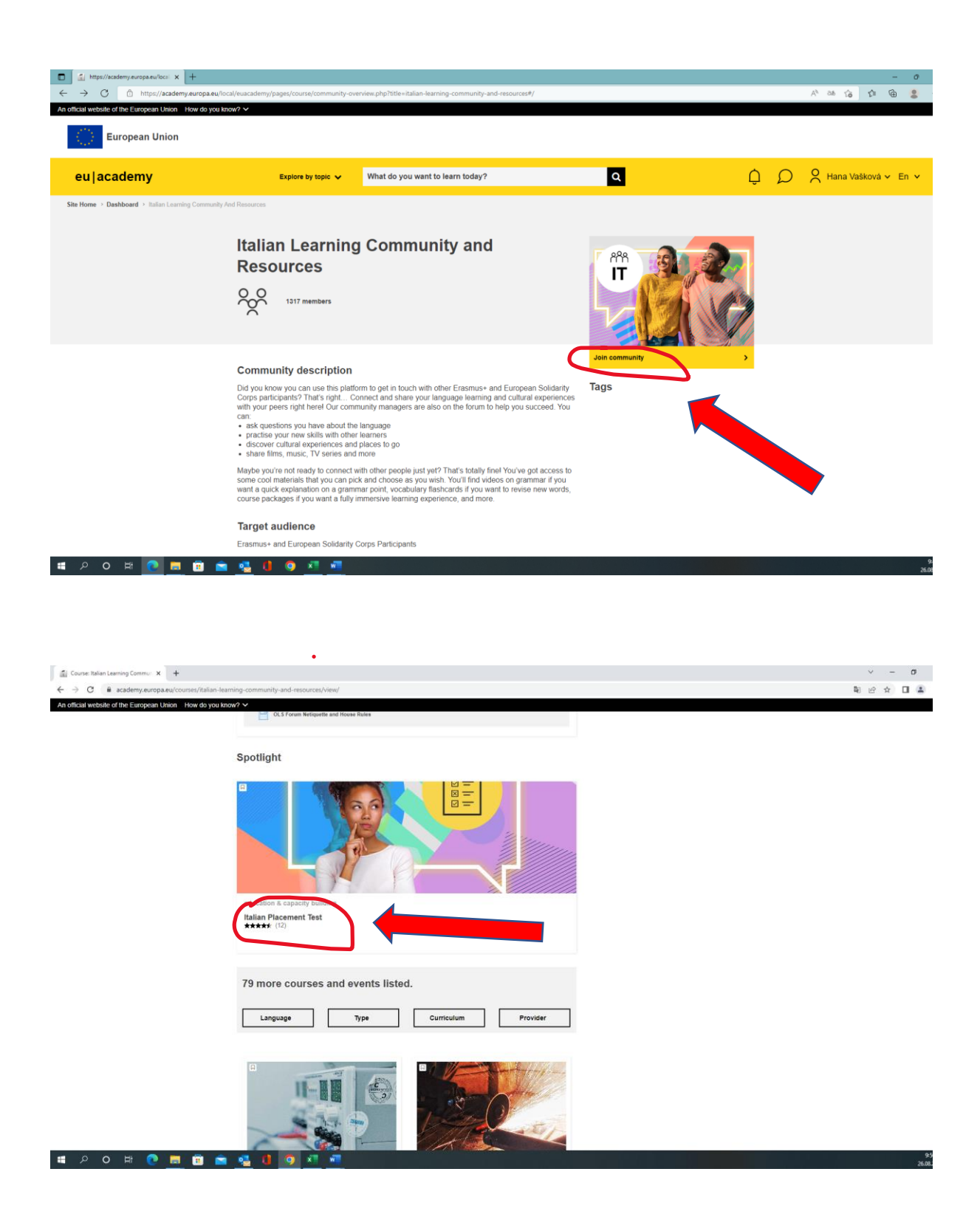

Vyplňte OLS jazykový test. Poté zobrazte výsledek testu (finish review). Pořiďte printscreen a zašlete mi mailem (jméno musí být viditelné!).

Pass the OLS placement test. Finish review and take a printscreen of your result, then send it to me by mail (Make sure that your name is visble!).

| $ \begin{array}{c c} & \mbox{https://academy.europa.eu/local} & \mathbf{x} & \mathbf{+} \\ \hline & \leftarrow & \rightarrow & \mathbf{C} & \mbox{exception} & \mbox{academy.europa.eu/local/euacadem} \end{array} $ | ny/pages/course/assessment-overview.php?title                                                                                                    | =italian-placement-test                                                                                                    |                                                                |          | v - 8<br>同论文 II 集     |
|----------------------------------------------------------------------------------------------------|----------------------------------------------------------------------------------------------------|----------------------------------------------------------------------------------------------------|----------------------------------------------------------------|----------|-----------------------|
| An official website of the European Union How do you                                                                                                    | a know? ∨                                                                                                    |                                                                                                    |                                                                |          |                       |
| eu academy                                                                                                    | Explore by topic 🗸                                                                                                    | What do you want to learn today?                                                                                                    | ٩                                                              | Q Q      | 🗧 Hana Vašková 🖌 En 👻 |
| Site Home > Dashboard > Italian Placement Test                                                                                                    |                                                                                                    |                                                                                                    |                                                                |          |                       |
|                                                                                                    | Italian Placeme                                                                                                    | ent Test                                                                                                    |                                                                |          |                       |
|                                                                                                    | O Less than an hour .at Novic                                                                                                    | :0                                                                                                    |                                                                | <u> </u> |                       |
|                                                                                                    |                                                                                                    |                                                                                                    |                                                                |          |                       |
|                                                                                                    |                                                                                                    |                                                                                                    | Enrol                                                          | >        |                       |
|                                                                                                    | Assessment details                                                                                                    |                                                                                                    | Tags                                                           | 4        |                       |
|                                                                                                    | Knowing your language level is a gr<br>minutes to complete the placement                                                                            | eat starting point to reach your learning goals faster! Take a<br>test below and let us recommend the course that suits you b                                                          | few<br>est.                                                    |          |                       |
|                                                                                                    | Erasmus+European Solidarity Corp.                                                                                                    | s                                                                                                    |                                                                |          |                       |
|                                                                                                    | Offered by                                                                                                    |                                                                                                    |                                                                |          |                       |
|                                                                                                    | This content is offered by the Europ<br>Union's politically independent exec<br>European legislation, and it implement<br>the European legislation. | ean Commission. The European Commission is the Europea<br>utive arm. It is alone responsible for drawing up proposals fo<br>ents the decisions of the European Parliament and the Coun | n<br>r new<br>cil of                                           |          |                       |
|                                                                                                    | no caropsar ener.                                                                                                    |                                                                                                    |                                                                |          |                       |
| 🔳 २० 🛱 💽 🗐 ।                                                                                                    | 🛎 🤹 🛯 🧿 🖉 🖷 .                                                                                                    |                                                                                                    |                                                                |          | 9:<br>26.08           |
|                                                                                                    |                                                                                                    |                                                                                                    |                                                                |          |                       |
| L -> C - B anademic burnes automic burneshipur of                                                                                                    | vo7/d=877                                                                                                    |                                                                                                    |                                                                |          |                       |
| An official website of the European Union How do you                                                                                                    | i know? ❤                                                                                                    |                                                                                                    |                                                                |          |                       |
| eu academy                                                                                                    | Explore by topic 🗸                                                                                                    | What do you want to learn today?                                                                                                    | Q                                                              | Q Q      | 🕺 Hana Vašková 🗸 En 🖌 |
| Site Home > Dashboard > Italian Placement Test                                                                                                    | • Take Assessment                                                                                                    |                                                                                                    |                                                                |          |                       |
|                                                                                                    | You are enrolled in the course                                                                                                    |                                                                                                    | ×                                                              |          |                       |
|                                                                                                    | Start your Italian Placemen                                                                                                    | t Test now!                                                                                                    |                                                                |          |                       |
|                                                                                                    |                                                                                                    | Ö                                                                                                    |                                                                |          |                       |
|                                                                                                    |                                                                                                    | The test takes between 10 - 45 minutes depending                                                                                                    | g on your level.                                               |          |                       |
|                                                                                                    | During th                                                                                                    | e placement test, you can end the test at any time and your<br>To end the test, simply click the "Finish attempt                                                                       | results will be taken into account.<br>pt <sup>e</sup> button. |          |                       |
|                                                                                                    |                                                                                                    | (P)                                                                                                    |                                                                |          |                       |
|                                                                                                    |                                                                                                    | 55 questions                                                                                                    |                                                                |          |                       |
|                                                                                                    | Grading method: Highest grade                                                                                                    |                                                                                                    |                                                                |          |                       |
| C                                                                                                    | Attempt quiz now                                                                                                    |                                                                                                    |                                                                |          |                       |
|                                                                                                    |                                                                                                    |                                                                                                    |                                                                |          |                       |
|                                                                                                    |                                                                                                    |                                                                                                    |                                                                |          |                       |

| Image: Startyour Italian Recement Tett: x Italian Recement Tett: x Italian Recement Tett: x   Image: Startyour Italian Recement Tett: x Italian Recement Tett: x Italian Recement Tett: x   Image: Startyour Italian Recement Tett: x Italian Recement Tett: x Italian Recement Tett: x   Image: Startyour Italian Recement Tett: x Italian Recement Tett: x Italian Recement Tett: x   Image: Startyour Italian Recement Tett: x Italian Recement Tett: x Italian Recement Tett: x   Image: Startyour Italian Recement Tett: x Italian Recement Tett: x Italian Recement Tett: x   Image: Startyour Italian Recement Tett: x Italian Recement Tett: x Italian Recement Tett: x   Image: Startyour Italian Recement Tett: x Italian Recement Tett: x Italian Recement Tett: x   Image: Startyour Italian Recement Tett: x Italian Recement Tett: x Italian Recement Tett: x   Image: Startyour Italian Recement Tett: x Italian Recement Tett: x Italian Recement Tett: x   Image: Startyour Italian Recement Tett: x Italian Recement Tett: x Italian Recement Tett: x   Image: Startyour Italian Recement Tett: x Italian Recement Tett: x Italian Recement Tett: x   Image: Startyour Italian Recement Tett: x Italian Recement Tett: x Italian Recement Tett: x   Image: Startyour Italian Recement Tett: x Italian Recement Tett: x Italian Recement Tett: x | Addilinguał Dictiona: ¥   +<br>iew.php?attempt=982898.cmid=6290<br>xu know? ✓                                                                                                    |                                      |                                                                                                    | v – 0<br>மிர் □ 4                           |
|----------------------------------------------------------------------------------------------------|----------------------------------------------------------------------------------------------------|--------------------------------------|----------------------------------------------------------------------------------------------------|---------------------------------------------|
| eu academy                                                                                                    | Explore by topic 🗸                                                                                                    | What do you want to learn today?     | ٩                                                                                                    | 🗘 🔎 🔗 Hana Vašková 🗸 En 🗸                   |
|                                                                                                    | Started on<br>State<br>Completed on<br>Friday, 26 AL<br>Completed on<br>Friday, 26 AL<br>State<br>Complete<br>Mark 0.00 out of<br>1.00<br>P Flag gestion<br>P Flag gestion<br>O hal<br>O ho<br>O e | ugust 2022, 11:36 AM<br>Junins<br>Ni | Ouiz Navigation       1     2     3     4     5     6     7     8       10     11     12     13     44     15     16     17       10     01     12     12     23     44     15     16     17       10     20     21     22     23     24     25     26       26     20     03     13     52     53     54     56       57     30     99     40     41     42     43     44       6     47     48     49     50     51     52     55 | 2 9<br>7 11<br>3 27<br>3 30<br>4 45<br>3 54 |
|                                                                                                    | Constant 2<br>Camplete<br>Mark 10 out of<br>10 Prilag question<br>Prilag question<br>Constant 3<br>Complete<br>Mark 100 out of<br>100 A                                                            | iga.<br>.avoro Bruxelles.            | Show all questions on one page<br>Finish review                                                                                                    |                                             |

| PRINTSCREEN    | •                                                                                                    |                                                                                                 |                                                                                                    |                           |  |
|----------------|----------------------------------------------------------------------------------------------------|-------------------------------------------------------------------------------------------------|----------------------------------------------------------------------------------------------------|---------------------------|--|
|                |                                                                                                    |                                                                                                 |                                                                                                    |                           |  |
| ← → C          | ademy/pages/course/assessment-results.php?title=ital                                                                                   | ian-placement-test&grade=32.00000&cmid=6290&quizid=343&attes                                    | npt=96289                                                                                                    | ¥1 € ★ □ ♣                |  |
| European Union |                                                                                                    |                                                                                                 |                                                                                                    |                           |  |
| eu academy     | Explore by topic 🗸                                                                                                    | What do you want to learn today?                                                                | Q                                                                                                    | 🗘 🔎 😤 Hana Vašková 🗸 En 🗸 |  |
|                | B2   You already have access to the necessary courses and learning plans.     Confirm and go to dashboard   Retake assessment   Cancel |                                                                                                 |                                                                                                    |                           |  |
|                | (c) 2022, eu   academy<br>Follow us. ♥ Twitter Help centre Privacy notice                                                              |                                                                                                 |                                                                                                    |                           |  |
|                | Contact the EU                                                                                                    | EU institutions                                                                                 |                                                                                                    |                           |  |
| iii = 9 由 0 氏  | Call us 00 800 6 7 8 9 10 11<br>Use other telephone options<br>Write to us via our contact form<br>Meet us at a local EU office        | European Parliament<br>European Council<br>Council of the European Union<br>European Commission | European Economic and Social Committee<br>European Committee of the Regions<br>European Investment Bank<br>European Ombudsman | 54<br>200                 |  |
|                |                                                                                                    |                                                                                                 |                                                                                                    |                           |  |